## Pay a Purchase Order

Last Modified on 03/26/2019 4:56 pm MST

Once a Purchase Order has been received a payment to the Vendor will need to occur. This can be done directly after receiving or later when actually paid. In this article, you will learn how to pay a Purchase Order.

To pay a Purchase Order, follow the steps below:

Step 1 - While in the Purchasing module selectPurchase
 Orders History in the navigation bar and select the
 Purchase Order you will be paying.

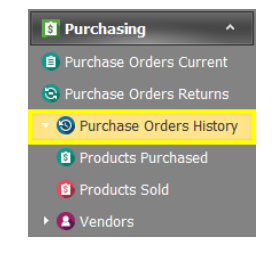

| Purchase Ord   |       | ×      |          |                         |           |            |            |        |            |                  |
|----------------|-------|--------|----------|-------------------------|-----------|------------|------------|--------|------------|------------------|
| Purchase Order | ŕ     |        |          |                         |           |            |            |        |            |                  |
|                | 10034 | MPR345 | Received | Medical Pain Relief Inc | 3/23/2019 | Emerald Ph | \$1,885.00 | \$0.00 | \$1,885.00 |                  |
|                | 10032 | AB2003 | Received | Absolute Healthcare Inc | 2/28/2019 | Emerald Ph | \$1,700.00 | \$0.00 | \$1,700.00 | Flower for Front |
|                |       |        |          |                         |           |            |            |        |            |                  |

• Step 2 - Select the **Payments** sub-tab and click the plus button to add a new payment.

| Purchase Order | net sayments | File Manag | er       |
|----------------|--------------|------------|----------|
| + < 8          | 🗈 🕘 🔁 -      | <u> </u>   |          |
| Payment Type   |              |            | Tendered |
| *              |              |            |          |

- Step 3 Continue to complete each field in the Purchase Order detail window.
   Purchase Orders - H...
   MPR345 - Purchase
   Cash - Pay
  - Payment Type Select from the pull-down the payment type.
  - **Tendered** Enter the amount given to the vendor.
  - Change & Amount These
- Purchase Orders H...
   Improve MPR345 Purchase
   Cash Payment ×

   Payment Information
   Payment Type:
   Cash

   Payment Type:
   Cash
   This window opens a new tab, so totals can still be referenced when making payments.
   \$1,900.00 °

   Change:
   payments.
   \$1,805.00 °

   Amount:
   Payment dropped off
   \$1,885.00 °

   Notes:
   Payment dropped off
   \$1,23/2019 \*

   Created By:
   Test, Johnny
   \*

fields will auto-populate with the amount of change to provide the

vendor and the invoice paid amount.

- **Notes** If there are any notes to make about the payment, they can be added to this field.
- Date Paid & Created By- These fields will auto-populate with the date and employee making the payment.
- Step 4 Choose one of the **Save** options.

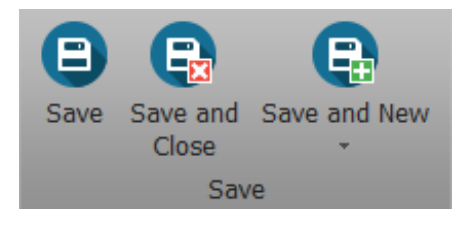

You've done it! You've created a new Purchase Order!

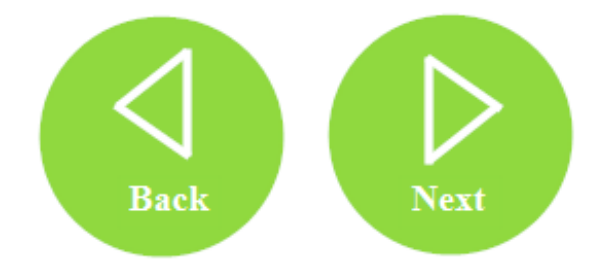